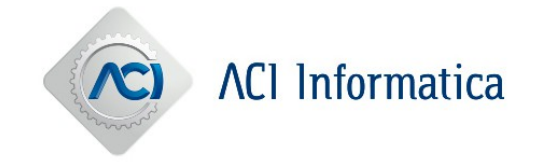

# Art. 93-bis C.d.S.: Nuovo Registro dei veicoli con targa estera circolanti in Italia

# RE.V.E.

# Quadro normativo di riferimento

- Sulla Gazzetta Ufficiale n°12 del 17/1/2022, è stata pubblicata la Legge n.°238 del 23/12/2021 che, all'art. 2, contiene disposizioni in materia di circolazione in Italia di veicoli immatricolati all'estero.
- Il suddetto articolo modifica gli artt. 93, 94 e 132 del Codice della Strada e introduce l'art. 93 - bis che disciplina la circolazione dei veicoli immatricolati all'estero.

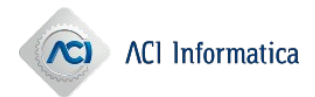

Devono essere registrati nel REVE i veicoli con targa estera a fronte delle seguenti casistiche:

- Veicolo intestato a soggetto estero dato in utilizzo, a vario titolo (es. comodato, leasing, usufrutto, ecc.) ad un soggetto residente in Italia (che definiremo "utilizzatore");
- Veicolo acquistato da soggetto residente in Italia che svolge la propria attività lavorativa, autonoma o dipendente, in un Paese confinante o limitrofo.

Detto Registro viene gestito da ACI ed è stato realizzato nel rispetto delle norme vigenti in tema di digitalizzazione delle procedure e dei processi.

# Codice identificativo veicolo

In sede di registrazione del veicolo sul REVE, il sistema informatico attribuisce alla targa estera un identificativo veicolo (ID veicolo) avente il seguente formalismo:

- due caratteri: sigla provincia (KR)
- 6 caratteri alfanumerici.

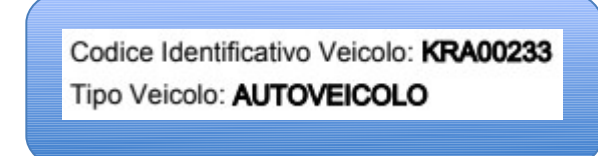

- Tale ID veicolo costituisce la chiave di accesso al REVE, per i veicoli in esso registrati, sia in sede di consultazione sia anche in occasione di pratiche successive alla prima registrazione.
- Sul sito www.aci.it è reso disponibile un nuovo servizio che, a fronte dell'inserimento dei dati tipo veicolo (a-m-r), stato estero e targa estera, restituirà l'ID veicolo sul REVE.
- Qualora al veicolo siano stati associati, in tempi diversi, più codici identificativi, la procedura restituisce l'elenco completo degli stessi, in ordine cronologico di assegnazione

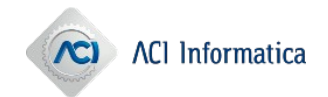

# Permesso provvisorio di circolazione

- Lo STA in caso di blocchi/gravi rallentamenti del sistema informatico o di problematiche tecniche sulla singola pratica, che impediscono di presentare con successo la richiesta – può rilasciare alla parte un Permesso provvisorio di circolazione
- Tale Permesso consente la circolazione per un arco temporale espressamente indicato sul documento stesso (45 gg, a regime 30gg) non rinnovabile
- Il Permesso potrà essere prodotto mediante una nuova funzione dell'applicativo AD-atti digitali

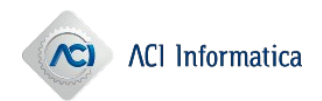

# Processo di registrazione sul REVE

# In *Copernico3 PLUS (Titano)* sono resi disponibili i seguenti nuovi codici pratica:

- P28701: Inizio Disponibilità (per "veicoli con targa estera in utilizzo")
- P28702: Inizio Disponibilità Proprietà (per "veicoli con targa estera intestati a lavoratori in Paesi confinanti/limitrofi")
- P28703: Modifica data fine disponibilità
- P28704: Modifica indirizzo/sede
- P28705: Fine Disponibilità

In una fase successiva:

- P28703: Modifica data fine disponibilità
- P28704: Modifica indirizzo/sede

## A seguito di pratica presentata con successo, le procedure rendono disponibile in output un'<u>attestazione</u> che va conservata a bordo

# Processo di registrazione sul REVE

- Il pagamento degli importi dovuti (emolumenti ACI e imposta di bollo), va effettuato mediante PagoPA entro il giorno lavorativo successivo
- A fronte di ogni pratica presentata, lo STA è tenuto a predisporre e associare entro il giorno lavorativo successivo a quello di richiesta - un fascicolo digitale, contenente la documentazione a corredo dell'Istanza.

La formazione del fascicolo digitale (similmente a quanto già avviene per i fascicoli C00019), dovrà essere effettuata su AD – Atti digitali, predisponendo la Cartella PRA con il codice P28700 (per tutte le tipologie di pratiche P2870X).

La pratica richiesta *on line* dallo STA è sottoposta ad esame (Convalida) da parte degli Operatori PRA

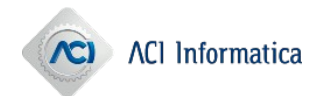

# Istanza

Ogni pratica di registrazione, cancellazione o variazione sul REVE dovrà essere richiesta mediante una Istanza

- Il modulo di Istanza è stato predisposto riproponendo una versione "semplificata" della sezione 1 del modello di Istanza Unificata (in uso per le pratiche DL98)
- L'Istanza, assolve l'imposta di bollo in modo virtuale (*Autorizzazione Ag. Entrate n°1477/2022*) e, in ordine ai dati dichiarati, ha anche funzione di autocertificazione
- In una prima fase, il modello sarà cartaceo; successivamente, anche nativo digitale

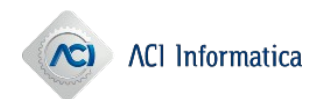

# Predisposizione e sottoscrizione Istanza

# Se il soggetto legittimato si reca personalmente presso lo STA, sottoscrive l'istanza cartacea in qualità di "dichiarante".

# Se il soggetto legittimato a richiedere la pratica non può recarsi personalmente presso lo STA può:

- sottoscrivere preventivamente l'istanza in modalità cartacea, allegando la copia del documento di identità/riconoscimento, e delegare un terzo alla sola presentazione dell'istanza;
- delegare un terzo alla sottoscrizione e alla presentazione dell'istanza in sua rappresentanza, il quale si potrà recare presso lo STA e sottoscrivere l'istanza.

In tal caso il soggetto dichiarante sarà il procuratore.

I dati dell'utilizzatore/ lavoratore in paese confinante o limitrofo vanno inseriti nell'allegato soggetti.

Poiché in caso di richiesta trasmessa al Sistema Informativo del PRA tramite lo STA (Studio di Consulenza o Delegazione ACI),<sup>ni</sup>l<sup>matica</sup>

# Convalida

•

Effettuata dagli Operatori di qualsiasi Ufficio PRA

- Prevista la possibilità di richiedere l'integrazione della documentazione.
- Ad avvenuta integrazione, l'esame è demandato al PRA di riferimento
  - Non è previsto il cd. preavviso di ricusazione .
  - A fronte di errori non sanabili con la richiesta di integrazione, la pratica sarà ricusata

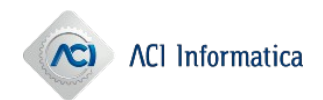

# Ricusazione

# Costituiscono errori non sanabili per le pratiche P28701 e P28702:

Errata individuazione del codice pratica

 (es. P28701 richiesto in presenza di lavoratore in
 paese confinante o limitrofo o P28702 richiesto in
 presenza di utilizzatore).

# • Errata indicazione dei seguenti dati tecnici:

- destinazione/uso
- Alimentazione
- potenza massima in KW
- annotazione Specialità/specificità

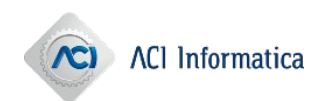

Pratiche ricusate - ripresentazione

# P28701/2:

non è ammessa la ripresentazione; si può chiedere il rimborso solo dell'emolumento ACI.

# P28703/4/5 :

E' possibile la ripresentazione della pratica.

Viene fatta salva l'imposta di bollo per una (sola) seconda presentazione. In caso di terza presentazione, va allegata una nuova istanza e versata la relativa imposta di bollo (analogamente a quanto avviene con le note PRA).

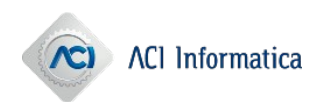

# Visure e certificazioni

- La richiesta va effettuata sulla base del codice identificativo veicolo
- <u>Prima</u> di procedere alla richiesta, la parte dovrà accedere all'apposito servizio sul sito ACI per individuare tale ID veicolo

# <u>Importi:</u>

- Visura/Fascicolo: 6 euro
- Certificati/Copia conforme: 25 euro (9 emolumenti ACI e 16 imposta di bollo)

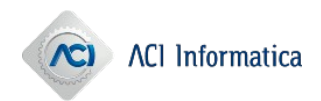

# Assistenza

Le richieste inerenti ai nuovi applicativi in parola devono essere inoltrate esclusivamente al Servizio di assistenza tecnica ACI Informatica, senza passare attraverso il Customer Portal DT.

- Per le richieste di assistenza ad Aci Informatica sulla procedura REVE sarà, quindi, necessario aprire un ticket tramite le usuali modalità
- E' stata inserita, all'interno del catalogo dell'Assistenza Tecnica Aci Informatica, una nuova voce denominata "REVE", con le relative anomalie.

## ATTENZIONE

 Si precisa che il mancato pagamento degli importi dovuti e/o la mancata associazione del fascicolo alla pratica entro il termine sopra indicato, darà luogo alla ricusazione automatica. Al Informatica

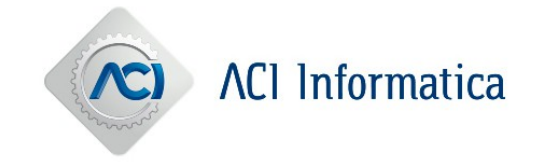

La Guida ha lo scopo di illustrare le operazioni necessarie per creare e scaricare il permesso provvisorio REVE.

### GUIDA SINTETICA AD – Creazione permesso provvisorio REVE

Nel portale AD (accessibile tramite il Portale del Trasporto) sarà possibile generare il permesso provvisorio REVE dopo aver creato una Cartella PRA di tipo P28700.

|                               | Acquisizione      | Cartella Pra               |                            |
|-------------------------------|-------------------|----------------------------|----------------------------|
| <b>1</b><br>Dati Cartella Pra | 2<br>Dati Veicolo | <b>3</b><br>Dati Soggetto  | 4<br>Dati Riepilogo        |
| Dati Cartella Pra             |                   |                            |                            |
| Descrizione formalità         | Tipo Cartella Pra | Competenza Indice Consecut | ività Totale Consecutività |
| 999 - CARTACEA 🔻              | P28700 - REVE     | ROMA T                     | v 1 v                      |

#### La cartella PRA deve essere creata obbligatoriamente su telaio.

| Dati Veicolo                                |              |                | П           |  |  |
|---------------------------------------------|--------------|----------------|-------------|--|--|
| Targa Tipo Veicolo                          | Tipo Veicolo | Tipo Targa     | Telaio      |  |  |
| Dati Veicolo Targa Tipo Veicolo Autoveicolo | Autoveicolo  | RETTANGOLARE * | W1234567890 |  |  |
|                                             |              |                |             |  |  |

16 Processo di Lavorazione AD – permesso provvisorio REVE

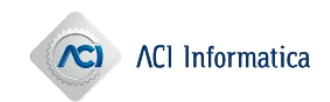

### GUIDA SINTETICA AD – Creazione permesso provvisorio REVE

La creazione, l'annullamento e la visualizzazione dello stesso saranno consentiti sia in fase di lavorazione e completamento della Cartella PRA (quindi quando si trova nello stato di Generato, il pulsante sarà presente nell'ultima sezione delle pagine di modifica), sia quando la Cartella PRA risulti conclusa (stato cartella Consolidato). Per accedere alla pagina di gestione del permesso bisognerà cliccare sul pulsante «Gestione Permesso Provvisorio» (vedi figura sottostante).

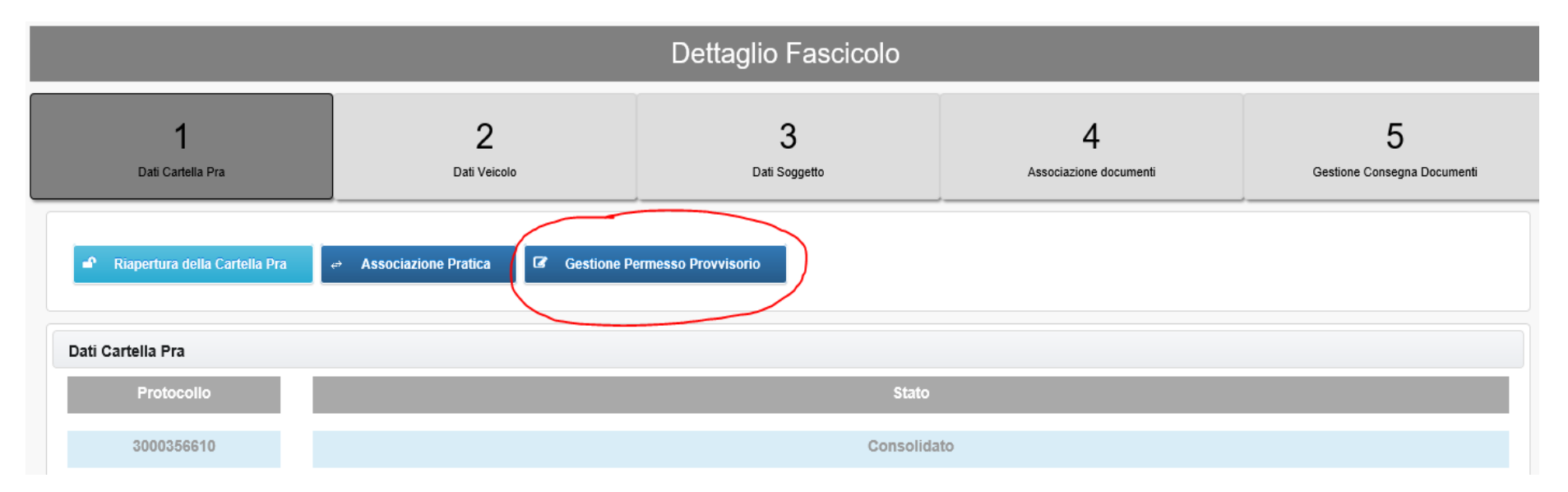

17 Processo di Lavorazione AD – permesso provvisorio REVE

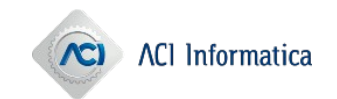

Come primo step, verrà verificato se esiste già un permesso valido collegato al veicolo e al soggetto richiedente. A questo punto si avrà la possibilità di accedere al *form* per generare la ricevuta cliccando su «Genera Nuovo Permesso»

| Non è presente alcun Permesso Provvisorio per il veicolo |  |
|----------------------------------------------------------|--|
| Genera Nuovo Permesso                                    |  |

| Gestione Permesso Provvisorio                                                                            |                                |
|----------------------------------------------------------------------------------------------------|--------------------------------|
| Non è presente alcun Permesso Provvisorio per il veicolo  Genera Nuovo Permesso                          | Bisognerà<br>compilare tutti i |
| È possibile generare una nuovo Permesso Provvisorio immettendo i dati in seguito:                        | campi presenti e               |
| Richiedente         Cod. Fiscale / P. IVA Richiedente         Indirizzo Richiedente         Targa estera | confermare                     |
|                                                                                                    | l'operazione.                  |
| Nazione immatricolazione                                                                                 | •                              |
| Seleziona la provenienza del veicolo                                                                     |                                |
| ✓ Conferma                                                                                               |                                |

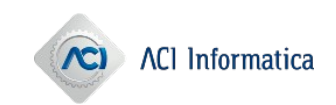

### GUIDA SINTETICA AD – Gestione permesso provvisorio REVE

Una volta confermata l'operazione di creazione, verrà proposta a video una schermata riepilogativa dei dati inseriti e si avrà la possibilità di accedere alla barra delle azioni, in cui sono presenti i seguenti pulsanti:

- Download Permesso: consente di scaricare il pdf del permesso appena prodotto.
- Genera Nuovo Permesso: consente di creare un nuovo permesso provvisorio.
- Annulla Permesso: si ha la possibilità di annullare il permesso nella stessa giornata di generazione (fino alle 23.59).

Si potrà accedere a questa schermata in qualunque momento del processo, accedendo al dettaglio della cartella PRA.

| Gestione Permesso Provvisorio |                                   |                                   |                   |  |  |  |
|-------------------------------|-----------------------------------|-----------------------------------|-------------------|--|--|--|
|                               | È presente un Permes              | sso Provvisorio VALIDO            |                   |  |  |  |
| Stato                         | Data Creazione                    | Data Scadenza Permesso            | Data Annullamento |  |  |  |
| GENERATO                      | 09/03/2022                        | 23/04/2022                        |                   |  |  |  |
| Richiedente                   | Cod. Fiscale / P. IVA Richiedente | Indirizzo Richiedente             | Targa estera      |  |  |  |
| CARA MARCO                    | CRAMRC94S23H501H                  | VIA FIUME DELLE PERLE, 24         | AK123456          |  |  |  |
| Nazione immatricolazione      |                                   |                                   |                   |  |  |  |
| GERMANIA                      |                                   |                                   |                   |  |  |  |
|                               | Download Permesso Genera N        | luovo Permesso × Annulla Permesso |                   |  |  |  |
|                               |                                   |                                   |                   |  |  |  |

19 Processo di Lavorazione AD – permesso provvisorio REVE

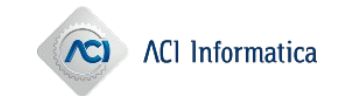

### GUIDA SINTETICA AD – Visualizzazione permesso provvisorio REVE

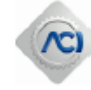

Si attesta che

È stata attivata la procedura per l'annotazione sul sitema informativo del Pubblico Registro Automobilistico ai sensi dell' art 93 bis comma 2 del Codice della Strada.

Il fascicolo contenente copia della documentazione necessaria all'annotazione sul Registro Veicoli Esteri (REVE) è presso lo STA:

AGENZIA ROMA 2021

VIA FIUME DELLE PERLE, 24

L'annotazione è stata richiesta da:

MARIO ROSSI CRAMRC94S23H501H

VIA PROVA, 45

Per il veicolo:

Nazione di Immatricolazione: GERMANIA

Tipo velcolo: AUTOVEICOLO

Targa Estera: RAKL8136

La presente attestazione permette la circolazione su strada fino al 22/04/2022, deve essere custodita a bordo del veicolo ed esibita su richiesta delle Forze dell'Ordine congiuntamente ai documenti attestanti la legittima disponibilità del veicolo.

Tramite il QR-code è possibile verificare l'autenticità della presente attestazione.

Data rilascio: 08/03/2022

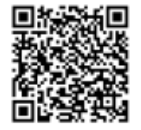

Automobile Club Italia

Firmato digitalmente tramite sigilio

All'interno del permesso provvisorio sarà presente un Qr-code che ne permetterà la visualizzazione digitale in qualunque momento.

20 Processo di Lavorazione AD – permesso provvisorio REVE

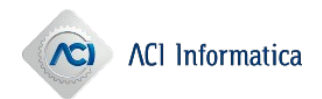

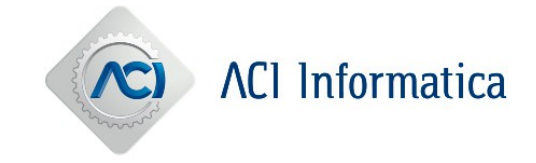

La Guida ha lo scopo di illustrare le operazioni necessarie per creare e produrre l'attestato REVE.

### **Processo Dati Tecnici REVE con presentazione Pratica**

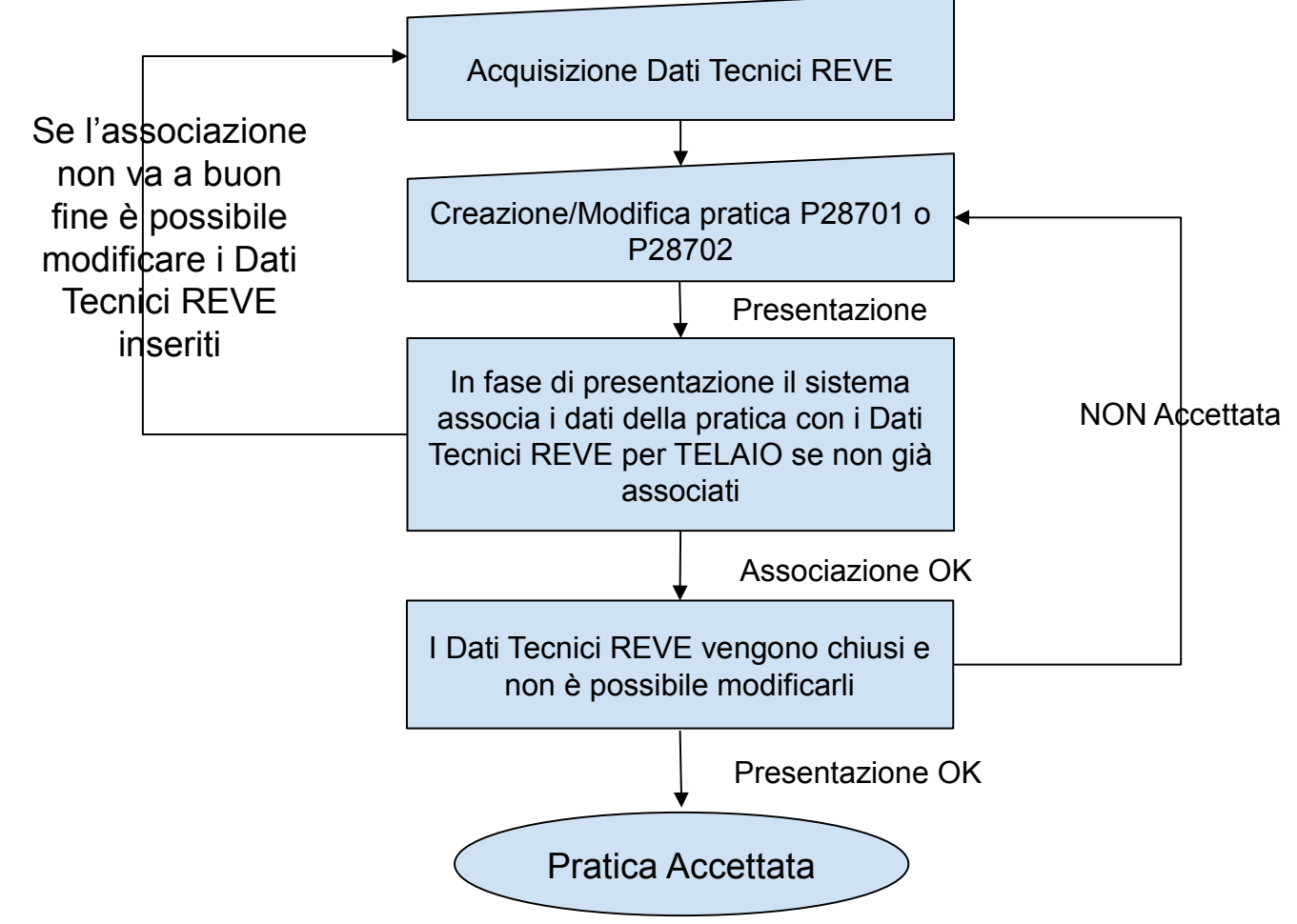

22 Processo di lavoro Copernico 3 Plus

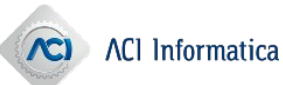

**Dati Tecnici REVE:** cliccando il pulsante "Crea Dati tecnici REVE" è possibile inserire i Dati Tecnici REVE

Si accede a questa schermata selezionando il servizio **Copernico 3 PLUS** su Titano/Portale del Delegato

| Lista Pratiche Lista Istanze DT Istanza PRA Inserimento | 187 Dati Tecnici Reve                     |                |
|---------------------------------------------------------|-------------------------------------------|----------------|
| Telaio                                                  | Data Inserimento                          | Α              |
|                                                         | X Cancella Q Ricerca                      |                |
|                                                         | Totale Dati Tecnici Reve trovati: 0 📑 🛀 🕨 | ► 10 ×         |
| Telaio                                                  | Data Inserimento                          | Protocollo ACI |
| Nessun dato tecnico reve presente                       |                                           |                |
| + Crea Dati Tecnici Reve                                |                                           |                |

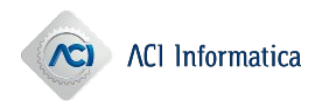

A lato la schermata per l'inserimento dei Dati Tecnici REVE: i campi contrassegnati dal carattere **asterisco** "\*" sono campi obbligatori.

### <u>Nota</u>

Si invita alla massima attenzione alla compilazione dei campi contrassegnati da "i" ovvero:

- P.2 Potenza massima in kilowatt \*
- P.3 Alimentazione \*

### e dei seguenti sulla pratica:

- · Destinazione e uso
- · Annotazione Specialità / Specificità
- · Carrozzeria

# Se questi dati non saranno corretti la pratica verrà RICUSATA.

| tala<br>Crea Dati Tecnici Reve        |                 | Git<br>X |
|---------------------------------------|-----------------|----------|
| D.2 • Modello *                       |                 |          |
| D.3 - Denominazione Commerciale *     |                 | ]        |
| L - Numero di Assi *                  |                 |          |
| P.1 - Cilindrata *                    |                 |          |
| P.2 - Potenza Massima in kilowatt * 🟮 |                 |          |
| P.3 - Alimentazione * 🟮               |                 |          |
| R - Colore                            |                 |          |
| S.1 • Posti seduti *                  |                 |          |
| S.2 - Posti in piedi                  |                 |          |
| V.1 - CO2 Mono-Alimentazione *        |                 |          |
|                                       | X Esci          |          |
|                                       | ACI Informatica |          |

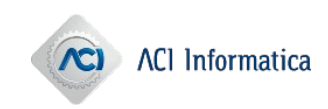

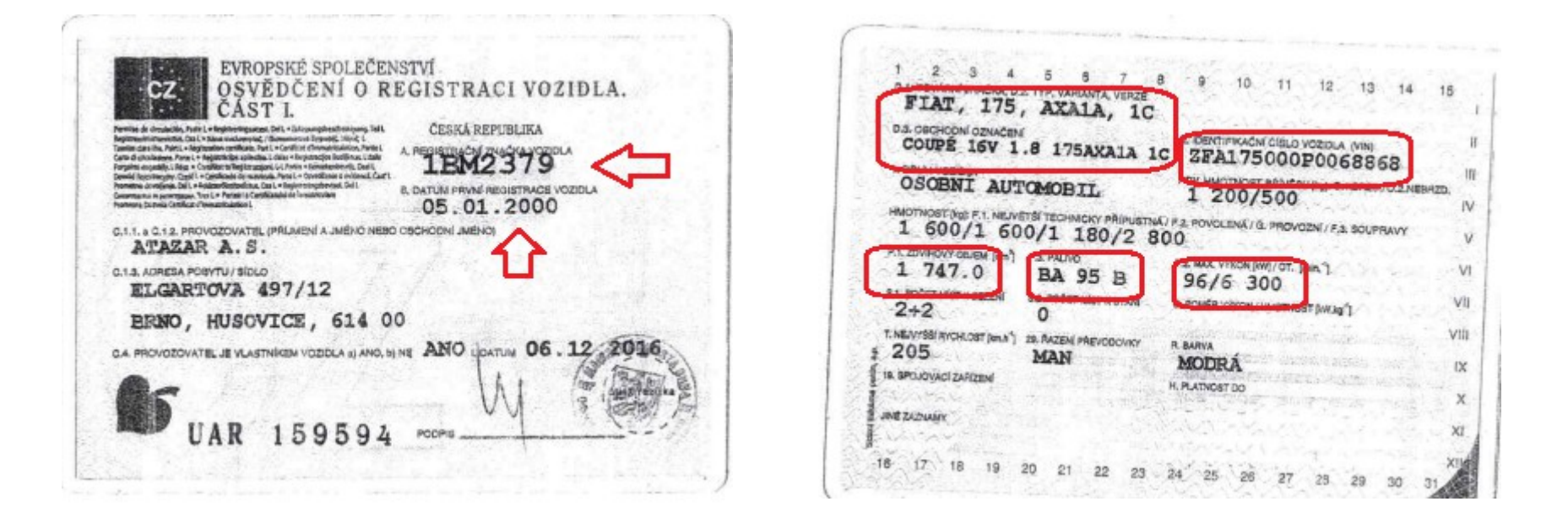

Verificare attentamente sulle carte di circolazione estere i campi necessari a popolare i dati tecnici REVE, qualora non ci sia la corrispondenza (soprattutto per le carte più datate) inserire "zero" nel relativo campo dati tecnici REVE

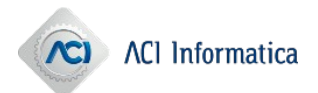

### **Inserimento Pratica**

Cliccando la voce di menù **Inserimento 287** è possibile accedere I campi contrassegnati con il carattere asterisco "\*" sono campi obbligatori. Gli importi delle pratiche verranno calcolati in automatico dal sistema in fase di presentazione

| CODICE<br>PRATICA | EMOLUMENTI | BOLLO ISTANZA |
|-------------------|------------|---------------|
| P28701            | 27         | 16            |
| P28702            | 27         | 16            |
| P28705            | 13,5       | 16            |

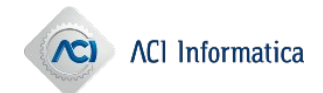

### **Inserimento Pratica**

| Dat                                                                                                    | ti Pratica Dati Tecnici Soggetti                                                                                                   | Documentazione                                                                                                    |
|----------------------------------------------------------------------------------------------------|----------------------------------------------------------------------------------------------------|----------------------------------------------------------------------------------------------------|
| Dati Pratica                                                                                                    |                                                                                                    |                                                                                                    |
| Codice Pratica *                                                                                                    | P28701                                                                                                    | Dati Pratica Dati Tecnici Soggetti Documentazione                                                                                                    |
| Identificativo Pratica *                                                                                                    | 1                                                                                                    |                                                                                                    |
| PRA Competente *                                                                                                    | RM - ROMA                                                                                                    | Dati Tecnici                                                                                                    |
|                                                                                                    |                                                                                                    | J Telaio                                                                                                    |
|                                                                                                    |                                                                                                    | Targa Estera                                                                                                    |
|                                                                                                    |                                                                                                    | Tipo Veicolo                                                                                                    |
|                                                                                                    |                                                                                                    | Destinazione/Uso                                                                                                    |
|                                                                                                    |                                                                                                    | Carrozzeria                                                                                                    |
|                                                                                                    |                                                                                                    | Annotazione                                                                                                    |
|                                                                                                    |                                                                                                    | Data Immatricolazione                                                                                                    |
|                                                                                                    |                                                                                                    |                                                                                                    |
|                                                                                                    |                                                                                                    | ← Indietro → Avan                                                                                                    |
|                                                                                                    |                                                                                                    |                                                                                                    |
| Pratiche Lista Istanze DT Istanza PRA I                                                                                      | nserimento 287 Dati Tecnici Reve                                                                                                   |                                                                                                    |
| Pratiche Lista Istanze DT Istanza PRA I                                                                                      | nserimento 287 Dati Tecnici Reve                                                                                                   | Decumentazione                                                                                                    |
| Pratiche Lista Istanze DT Istanza PRA h                                                                                      | Dati Pratica Dati Tecnici Soggetti                                                                                                 | Documentazione                                                                                                    |
| Pratiche Lista Istanze DT Istanza PRA II<br>Soggetti                                                                         | Dati Pratica Dati Tecnici Soggetti                                                                                                 | Documentazione Lista Pratiche Lista Istanza DT Istanza PRA Inserimento 287 Dati Tecnici Reve                                                                                                    |
| Pratiche Lista Istanze DT Istanza PRA II<br>Soggetti                                                                         | nserimento 287 Dati Tecnici Reve Dati Pratica Dati Tecnici Soggetti                                                                | Documentazione           Lista Pratiche         Lista Istanza PRA         Inserimento 287         Dati Tecnici Reve           Dati Pratica         Dati Tecnici         Soggetti         Documentazione                                                                                                    |
| Pratiche Lista Istanze DT Istanza PRA I<br>Soggetti<br>2 Inserisci Soggetto<br>Ruolo                                         | nserimento 287 Dati Tecnici Reve Dati Pratica Dati Tecnici Soggetti Codice Fiscale                                                 | C Documentazione                                                                                                    |
| Pratiche Lista Istanze DT Istanza PRA I<br>Soggetti<br>Inserisci Soggetto<br>Nessun Soggetto<br>Nessun Soggetto              | nserimento 287 Dati Tecnici Reve Dati Pratica Dati Tecnici Soggetti Codice Fiscale                                                 | Documentazione           Lista Pratiche         Lista Istanze DT         Istanza PRA         Inserimento 287         Dati Tecnici Reve           Dati Pratica         Dati Tecnici         Soggetti         Documentazione           C         Documentazione         Documentazione         Documentazione   |
| Pratiche Lista Istanze DT Istanza PRA I<br>Soggetti<br>2.+ Inserisci Soggetto<br>Nessun Soggetto presente<br>+ Indietro      | nserimento 287 Dati Tecnici Reve Dati Pratica Dati Tecnici Soggetti Codice Fiscale                                                 | Documentazione     Lista Praiche     Lista Istanze DT     Istanza PRA     Inserimento 287     Dati Tecnici Reve       Dati Pratica     Dati Tecnici     Soggetti     Documentazione       Documentazione     Documentazione     Documentazione       Data Inizio disponibilità                                |
| Pratiche Lista Istanze DT Istanza PRA I<br>Soggetti<br>2. Inserisci Soggetto<br>Nessun Soggetto presente<br>+ Indietro       | nserimento 287 Dati Tecnici Reve Dati Pratica Dati Tecnici Soggetti Codice Fiscale                                                 | Documentazione           Lista Pratiche         Lista Istanza DT         Istanza PRA         Inserimento 287         Dati Tecnici         Soggetti         Documentazione           C         Documentazione         Dati Tecnici         Soggetti         Documentazione           Data inizio disponibilità |
| Pratiche Lista Istanze DT Istanza PRA I<br>Soggetti<br>Inserisci Soggetto<br>Ruole<br>Nessun Soggetto presente<br>+ Indietro | Dati Pratica Dati Tecnici Reve          Dati Pratica       Dati Tecnici       Soggetti         Codice Fiscale       Codice Fiscale | Documentazione         Lista Pratiche       Lista Istanza PRA       Inserimento 287       Dati Tecnici       Reve         Dati Pratica       Dati Tecnici       Soggetti       Documentiazione         Data inizio disponibilità                                                                              |

27 Processo di lavoro Copernico 3 Plus

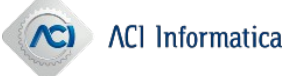

### Lista e presentazione Pratica

La lista pratiche mostra le pratiche Copernico DL98 e pratiche REVE nel suo stato. E' possibile eseguire le seguenti azioni:

- · Cancella
- · Valida
- · Presenta
- Annulla (solo per le pratiche in stato ACCETTATA e possibile solo nella giornata di presentazione)

|                            |                   |                   | 🛱 leri 🚺                                     | j Og        | gi       |                 | Aperte        | 🗹 In Lavor             | azione   | C      | Ricero   | ca      |                  |                    |   |
|----------------------------|-------------------|-------------------|----------------------------------------------|-------------|----------|-----------------|---------------|------------------------|----------|--------|----------|---------|------------------|--------------------|---|
| Totale Pratiche trovate: 4 |                   |                   |                                              |             |          |                 |               |                        |          |        |          |         |                  |                    |   |
| Protocollo<br>Agenzia      | Protocollo<br>ACI | Protocollo<br>DTT | Tipo Pratica                                 | Uff.<br>PRA | Targa    | Tipo<br>Veicolo | Stato Pratica | Data<br>Lavorazione    | Cancella | Valida | Presenta | Annulla | Documento<br>ACI | Documento<br>Unico |   |
| 1014                       | 100109430         | 100109430         | P28701 - INIZIO DISPONIBILITA'               | RM          | KRA00032 | Α               | Convalidata   | 16/03/2022<br>12:06:01 |          |        |          |         |                  |                    | • |
| 1026                       | 100109537         | 100109537         | P28702 - INIZIO DISPONIBILITA'<br>PROPRIETA' | RM          | KRA00040 | А               | Convalidata   | 16/03/2022<br>12:55:06 |          |        |          |         |                  |                    |   |
| 123444                     | 100109649         | 100109649         | P28701 - INIZIO DISPONIBILITA'               | RM          | KRA00048 | А               | Accettata     | 16/03/2022<br>10:50:50 |          |        |          |         |                  |                    | • |
| 324789                     | 100109670         | 100109670         | P28701 - INIZIO DISPONIBILITA'               | RM          | KRA00050 | А               | Non accettata | 16/03/2022<br>12:38:21 |          |        |          |         |                  |                    | ſ |

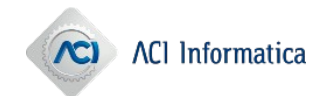

### Diagramma di flusso stati presentazione pratica

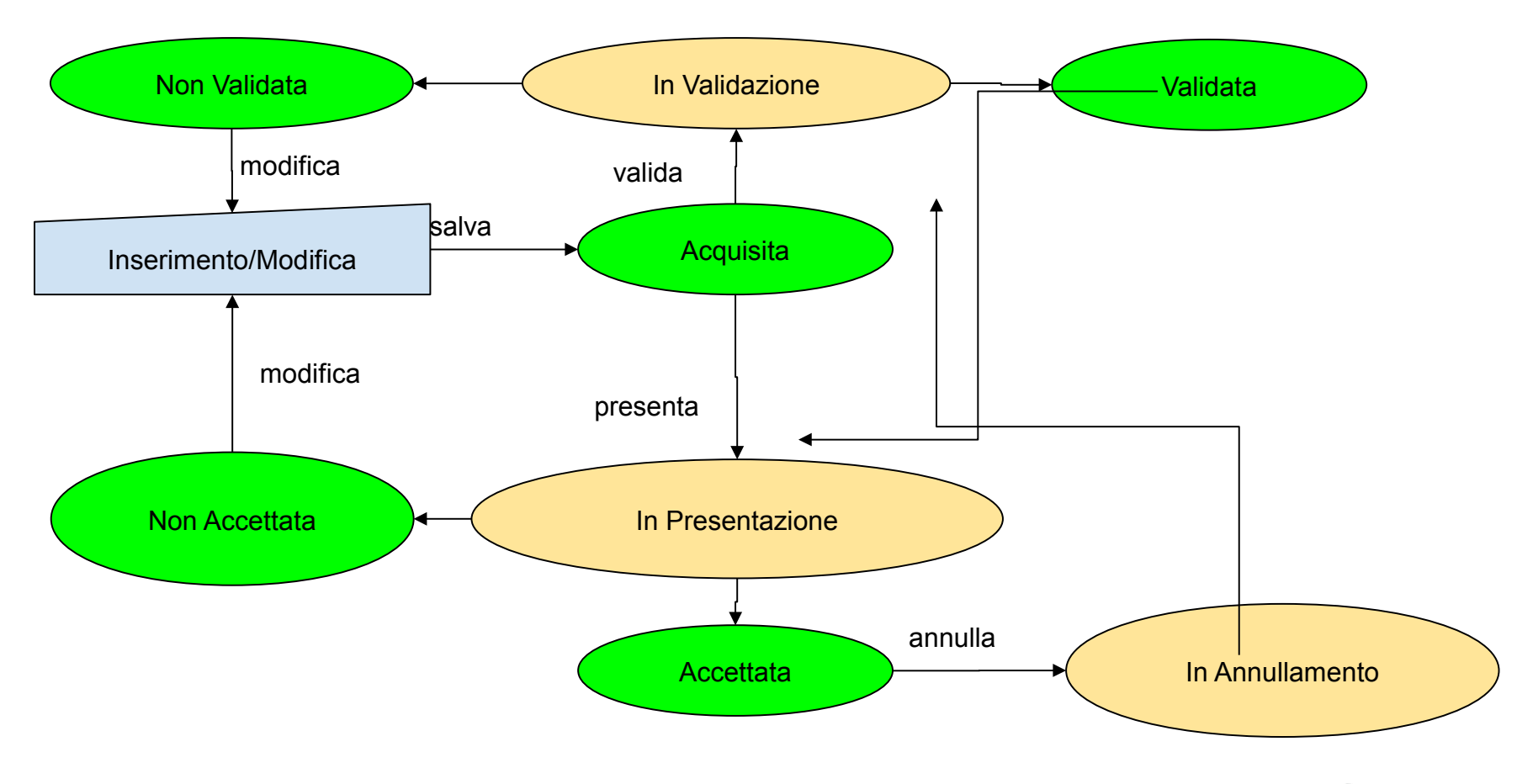

29 Processo di lavoro Copernico 3 Plus

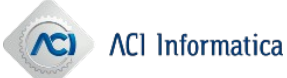

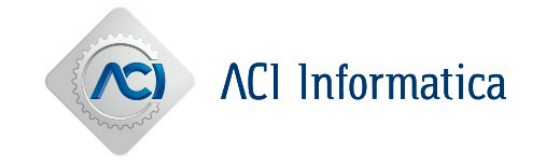

### Allegati alla presentazione:

- Direttiva 1999.37.CE\_carta di circolazione europea
- Reve Circolare 15 3 22
- Manuale\_REVE\_Ver.\_1.0
- / Istanza\_REVE\_ITA\_campi\_numerati\_v\_0
- Istanza REVE0001 Note ITA
- Delega\_Procura REVE 14 03 2022
- GuidaSintetica\_AD\_permesso\_provvisorio\_reve
- Scheda Operativa\_REVE